## TP-128 RS-232C 通信設定

(V4.2A)

TP-128のRS-232C通信設定を行います ラムクリアを行った際などに、作業を行って頂く必要があります

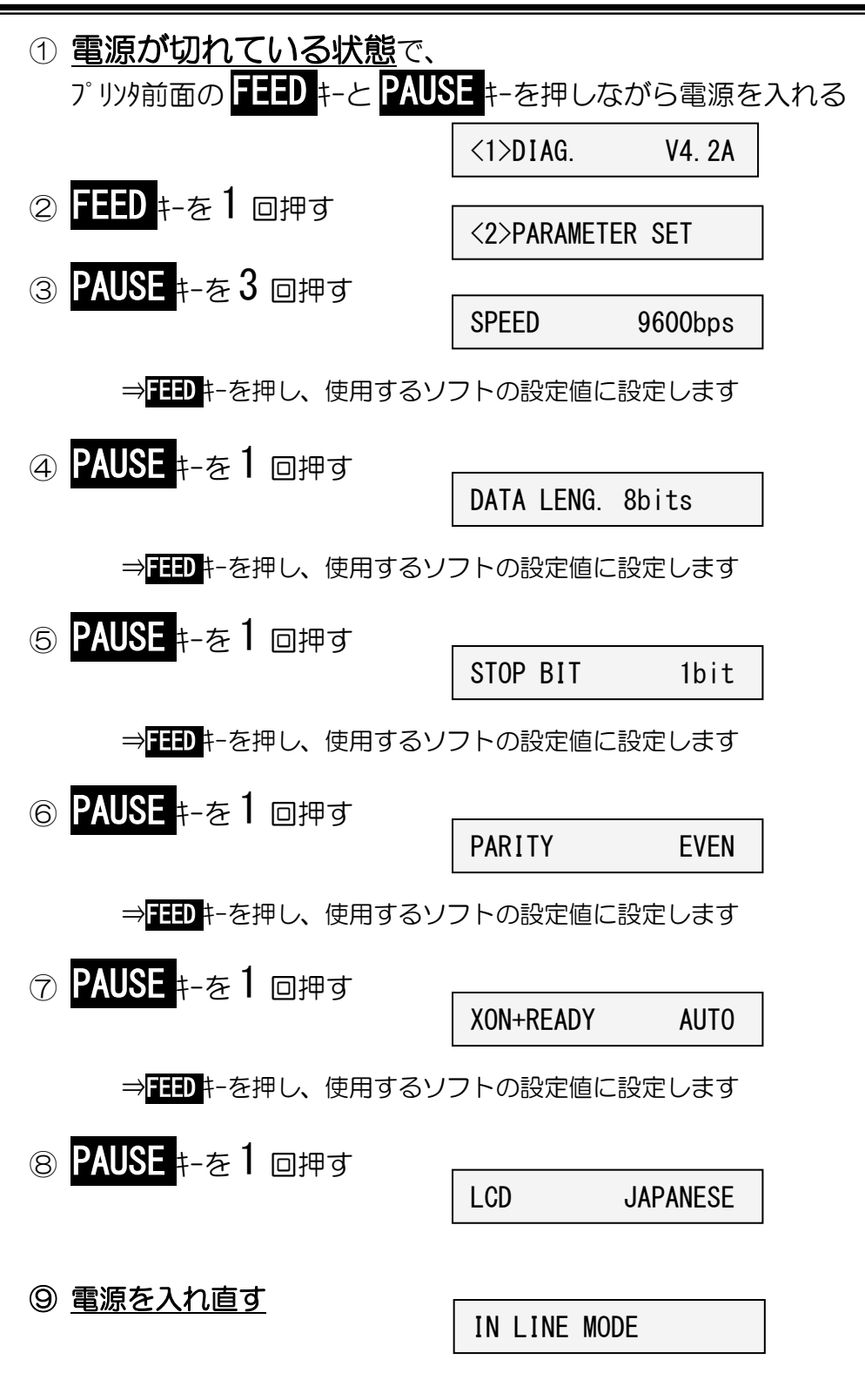

以上の作業で、TP128 RS-232 通信設定作業が終了しました。